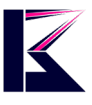

## CarPlay AI BOX 9.0 接続方法

K&Mサービス株式会社 2022 年 11 月更新

iPhone の CarPlay 機能を通して、ご利用のカーナビを Android システムに変わります。 初めて使う場合、Play ストアよりアプリをインストール・更新するため、Google アカウントが必要です。 Google アカウントがない場合、下記リンクより取得しておいてください。 https://support.google.com/accounts/answer/27441?hl=ja

セット内容

TypeC to TypeC ケーブルと USB タイプ 1本ずつ同梱しています。

## **Standard Packing Accessories**

Carplay Ai Box x1、GPS Module GPS x1、Power Cable x1、 GPS Antenna x1、USB-Type C x1、Manual x1

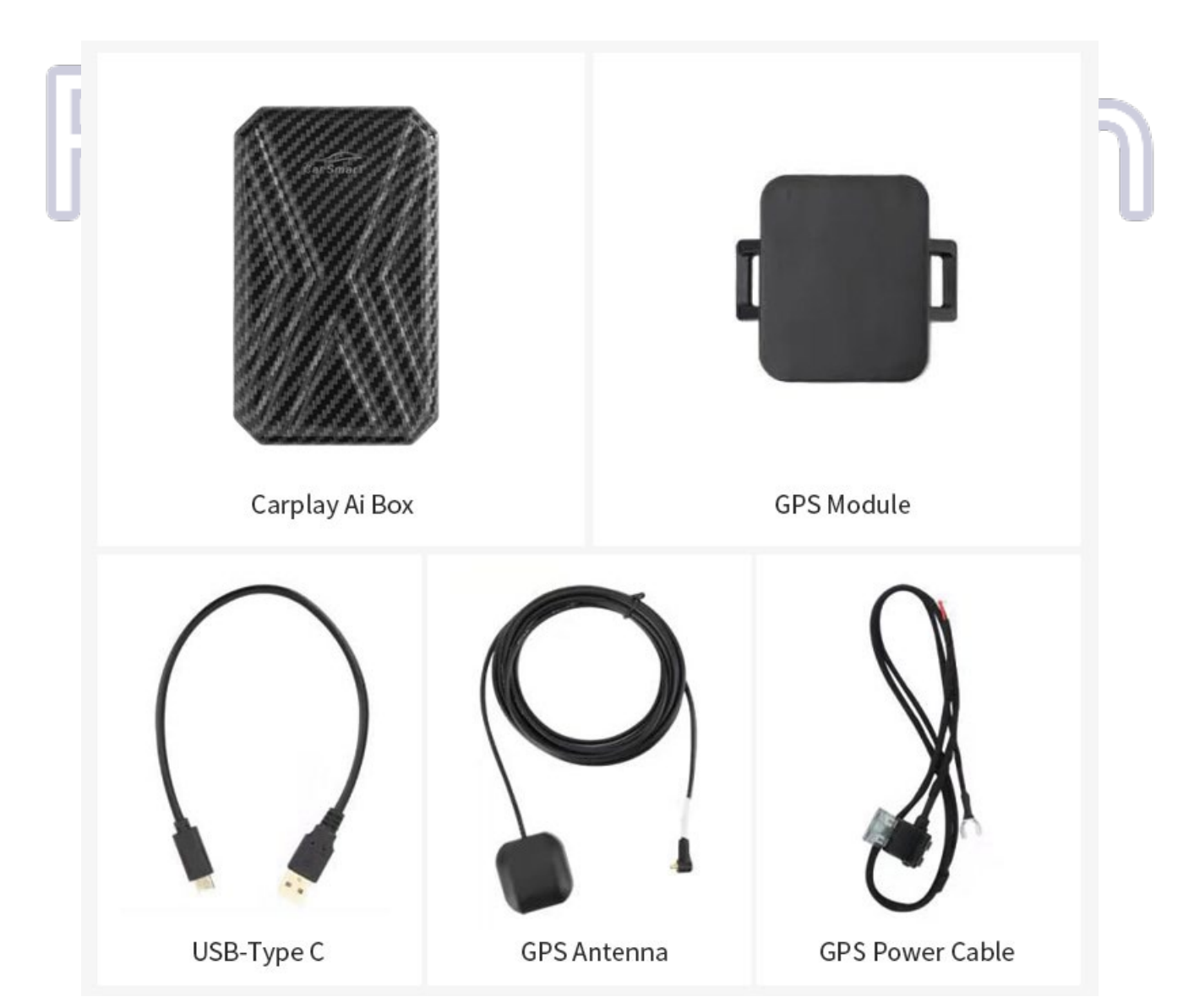

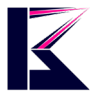

## 純正CarPlayナビ対応車種メーカー

| 年式    | 車種メーカー                                                                                                    |
|-------|----------------------------------------------------------------------------------------------------|
| 2014~ | 起亜(Kia)                                                                                                    |
| 2015~ | 現代(Hyundai),シュコダ(Skoda)                                                                                                    |
| 2016~ | スズキ(Suzuki),三菱(Mitsubishi),ホンダ(Honda),メルセデスベンツ(Mercedes Benz),シトロエン(Citroen),シボ<br>レー(Chevrolet),ボルボ(Volvo),キャデラック(Cdillac),フォルクスワーゲン(Volkswagen),プジョー(Peugeot),<br>ビュイック(Buick),パイオニア(Pioneer),ジーエムシー(Gmc) |
| 2017~ | 日産(Nissan),レクサス(Lexus),スバル(Subaru),フォード(Ford),ケンウッド(Kenwood),ポルシェ(Porsche),フェ<br>ラーリ(Ferrari),アルパイン(Alpine),アキュラ(Acura),フィアット(Fiat),リンカーン(Lincoln),アウディ(Audi),ダッジ<br>(Dodge),ジープ(jeep),マセラティ(Maserati)      |
| 2018~ | トヨタ(Toyota),マツダ(Mazda),ミニ(Mini)                                                                                                    |
| 2019~ | ランドローバー(Land-rover),ジャガー(jaguar)                                                                                                    |
| 2020~ | インフィニティ (Infiniti)                                                                                                    |
| 注意事項  | 細心の注意を払い、正確に保つよう努めておりますが、メーカーの車種が多いため、ご利用のCarPlayナビと対応<br>できない場合があるので、ご了承ください。                                                                                                    |

- 1、iPhoneのBlueTooth 機能をONにします。
- お車にインターネットがない場合、

iPhone, 設定→インターネット共有を有効にしておいてください。 Youtube、Google マップ、Play ストアを使う時、 インターネットを使います。

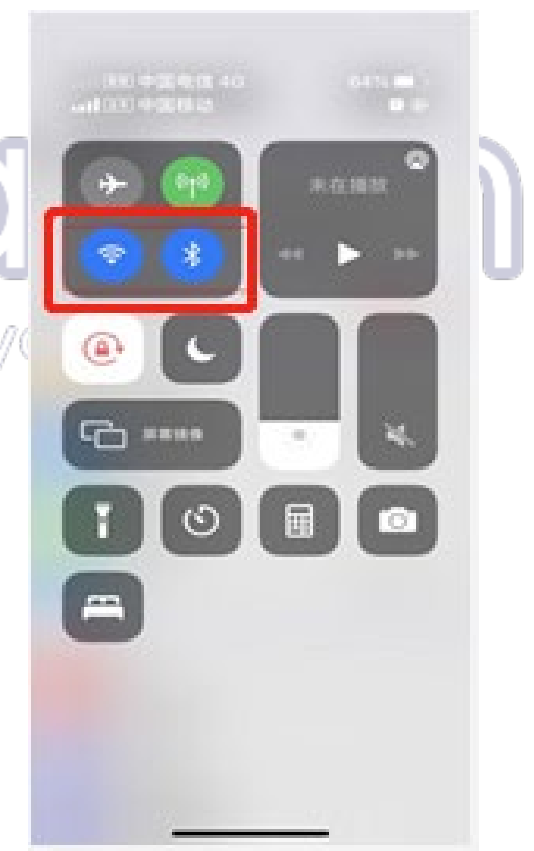

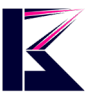

2、付属の USB ケーブルを使って、本製品を CarPlay ナビの USB/TypeC ポートに接続します。 本体の USBA ポート:入力用(マウス、メモリ等)、本体の TypeC ポート:出力用(ナビに接続)

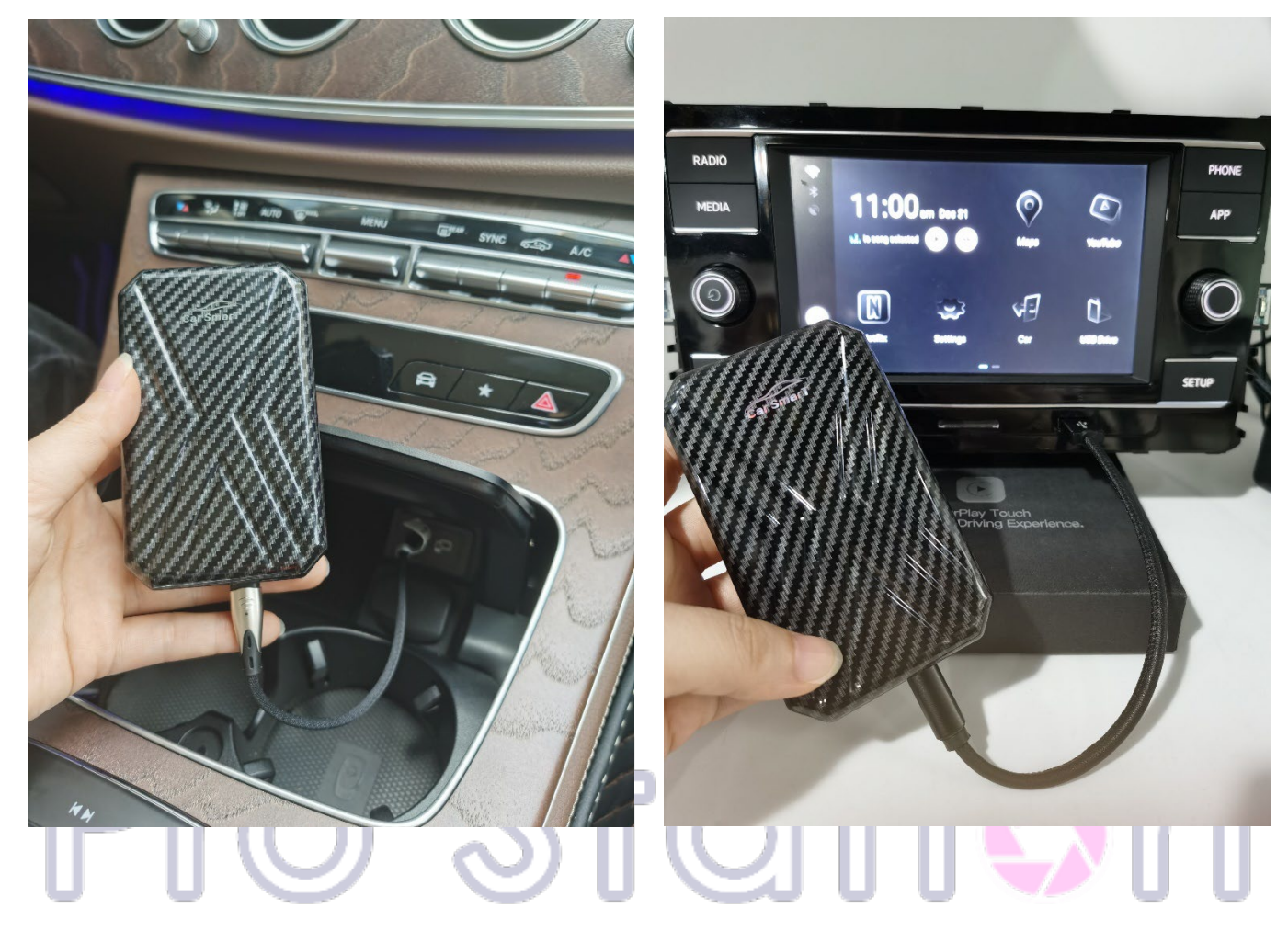

## Just do it for you

| (ن \Rightarrow گ | USB Drive | BT Phone | BT Music | Carplay   |
|------------------|-----------|----------|----------|-----------|
| •                | PhoneCast | Themes   | Version  | More Apps |

ナビの CarPlay を選択

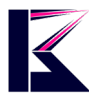

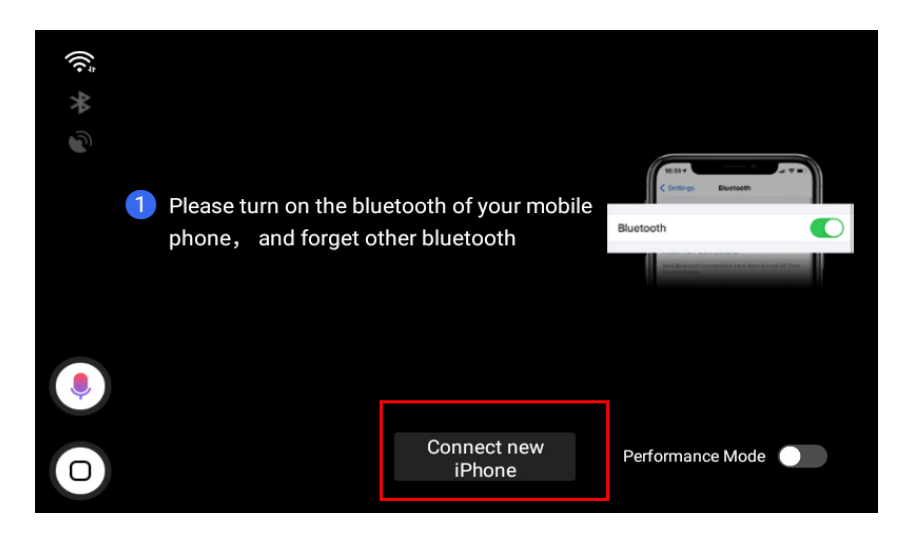

Connect new iPhone を起動

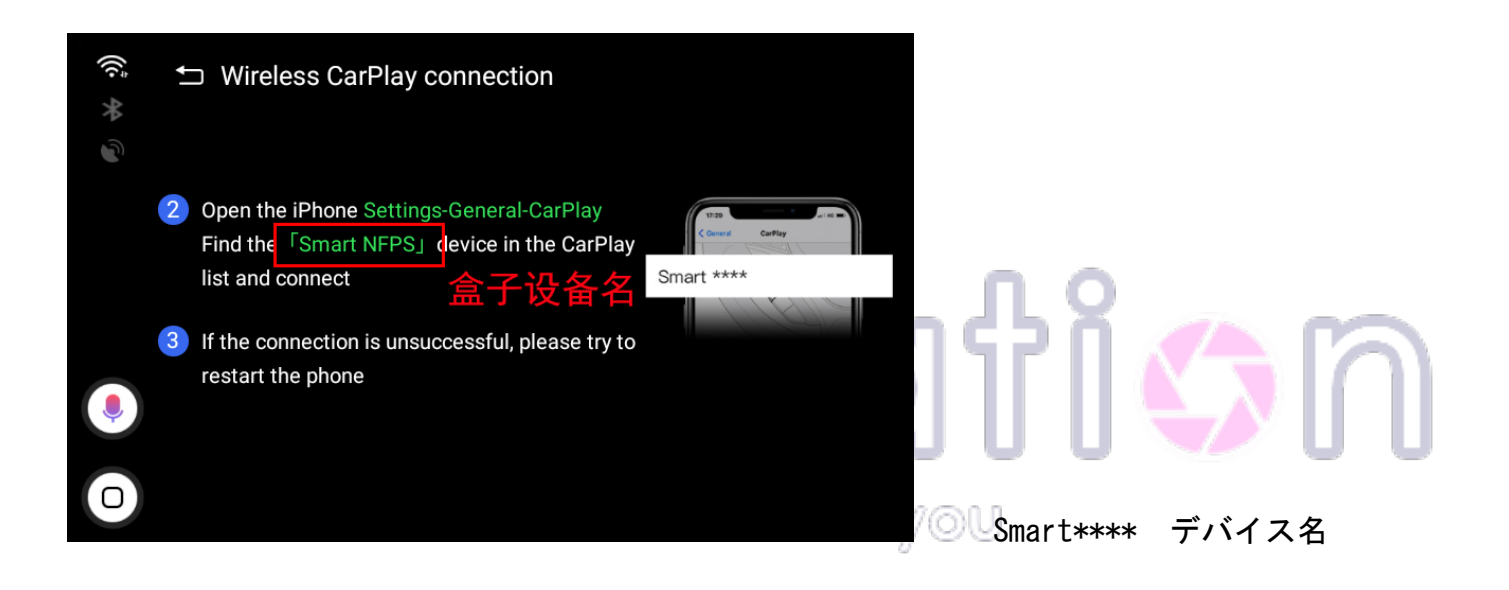

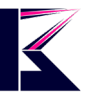

3、iPhone, 設定  $\rightarrow$  一般  $\rightarrow$  carplay  $\rightarrow$  Smart\*\*\*\* を選択します。

| 14:31  |                  | ::!! ? @    | 14:32           | :      | ‼ † 00 | 14:32                    | :                                   | III ? 99  |
|--------|------------------|-------------|-----------------|--------|--------|--------------------------|-------------------------------------|-----------|
|        | 設定               |             | く 設定            | 一般     |        | < ─般                     | CarPlay                             |           |
| X      | スクリーンタイム         | >           |                 |        |        | 1                        |                                     |           |
|        |                  |             | 作幸校             |        | >      |                          |                                     |           |
| Ø      | 一般               | >           | ソフトウェアアッ        | フデート   | >      |                          | (ME)                                |           |
|        | コントロールセンター       | >           |                 |        |        |                          |                                     |           |
| AA     | 画面表示と明るさ         | >           | AirDrop         |        | >      |                          |                                     |           |
|        | ホーム画面            | >           | AirPlay と Hando | ff     | >      |                          |                                     | IV/       |
| (1)    | アクセシビリティ         | >           | ピクチャインピク        | 1チャ    | >      | お使いの車がワイヤレ<br>ンドルの音声コントロ | ス CarPlay に対応している場<br>ールボタンを押したままにし | 合は、ハ<br>て |
| **     | 壁紙               | >           | CarPlay         |        | >      | CarPlayの設定を開発            | してくたさい。                             |           |
|        | Siriと検索          | >           | Disease 7 1 1   | . *    |        | 利用可能な車 法<br>Smart T47I   |                                     |           |
| (Y)    | Face ID とパスコード   | >           | IPhone ストレーン    |        |        | officient revie          |                                     |           |
| sos    | 緊急SOS            | >           | App 0/19999     | プリント更新 | · ·    |                          |                                     |           |
| ۲      | 接触通知             | >           | 日付と時刻           |        | >      |                          |                                     |           |
|        | バッテリー            | >           | キーボード           |        | >      |                          |                                     |           |
|        | プライバシーとセキュリティ    | >           | フォント            |        | >      |                          |                                     |           |
|        |                  |             | 言語と地域           |        | >      |                          |                                     |           |
| A      | App Store        | >           | <del>花</del> 書  |        | >      |                          |                                     |           |
|        | ウォレットと Apple Pay | >           |                 |        |        |                          |                                     |           |
|        |                  |             | VPN とデバイス管      | 管理     | ->     | _                        |                                     |           |
| ĪF     | 2110             | )           | 2               |        | 20     |                          |                                     | $\bigcap$ |
| 続方法    | は下記リンクの動         | 画をご参照       | ください。           |        |        |                          |                                     |           |
| tps:// | www.youtube.com/ | /watch?v=OL | _eUPFW2L5o      | it for | VAL    | n                        |                                     |           |
|        |                  | 90          | 201 20          |        | 1100   | 9                        |                                     |           |

4、表示された権限を許可して、接続成功します。(接続1~2分間かかります。) 本製品の青いライトがゆっくり点滅状態になったら、正常に動作されています。

| お使い<br>ンドル<br>CarPl<br>利用可<br>Sma | 使い<br>ド川<br>IP<br>*Smart T47L"がお使いの iPhone へのペア<br>リングを求めています。*Smart T47L"に<br>コード*011949"が表示されていることを<br>確認してください。 |       |  | お使し<br>ンドル<br>CarPI<br>利用可<br><b>Sma</b> | 連絡先とよく使う項目の同期を<br>許可しますか?<br>お使いの車から、連絡先、よく使う電話番<br>号、通話履歴をBluetooth経由で求められ<br>ることがあります。この操作を許可します<br>か?これらを同期しなくてもCarPlayは使<br>用できます。 |    |   |
|-----------------------------------|----------------------------------------------------------------------------------------------------|-------|--|------------------------------------------|----------------------------------------------------------------------------------------------------|----|---|
|                                   | キャンセル                                                                                                    | ペアリング |  |                                          | 許可しない                                                                                                    | 許可 | ] |
|                                   |                                                                                                    |       |  |                                          |                                                                                                    |    | - |

注意: 接続中、スマホを操作せず、再起動されるまで USB ケーブルを抜かないでください! 失敗したら USB ケーブルを抜いて 10 秒ほど経ってから再度お試しください。 5、インターネットに接続します。 カーナビの設定—>WLANよりWIFIを設定します。 お車にインターネットがない場合、 iPhone,設定→インターネット共有をご利用ください。

iPhone でインターネット共有(テザリング) https://support.apple.com/ja-jp/HT204023

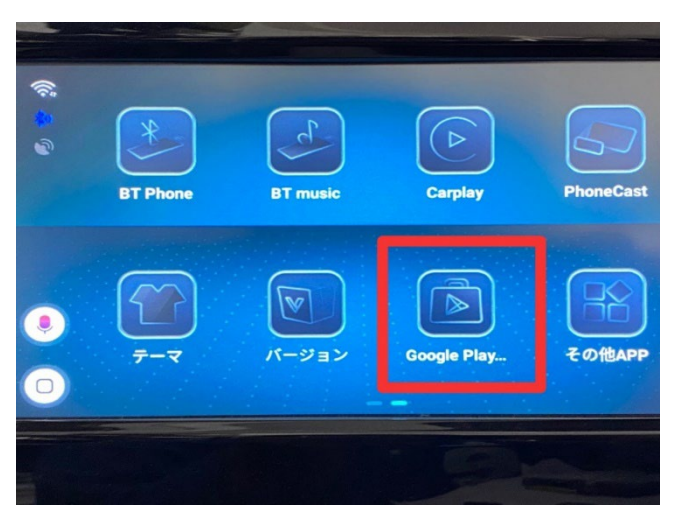

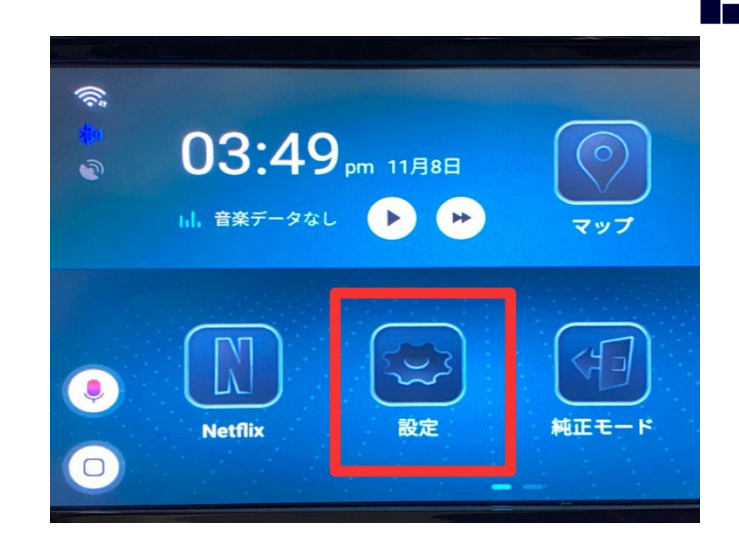

プリインストール既存のアプリを最新バージョンにアッ プデートしないと使えない場合がありますので、赤い枠の Google Play ストアより検索して更新してからご利用くだ さい。

よく使うアプリもインストールしておいてください。

Google Play ストア使い方 https://support.google.com/googleplay/answer/4355207

初めて使う場合、Play ストアよりアプリをインストール・更新するため、Google アカウントが必要です。 Google アカウントがない場合、下記リンクより取得してください。 https://support.google.com/accounts/answer/27441?hl=ja

6、GPS モジュール(青色ライト常時点灯・緑色ライト点滅)を動作確認してから、好きな場所に 取り付けたら完了です。

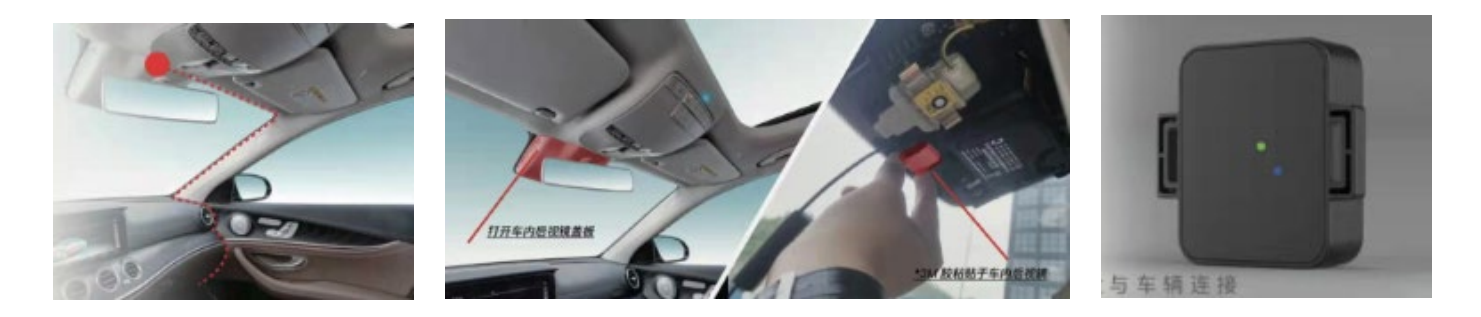